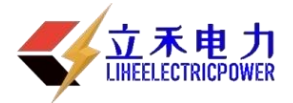

# LHSF6 手持式气体检漏仪

## 使用手册

武汉立禾电力科技有限公司

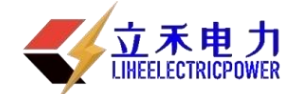

| <br>     |
|----------|
| <b>–</b> |
| JV.      |
|          |
|          |

| 第一章 一般性指南            | 2      |
|----------------------|--------|
| 1.1 用途范围<br>1.2 相关标准 | 2<br>2 |
| 第二章 功能概述             | 2      |
| 2.1 产品特点             | 3<br>3 |
| 第三章:仪器操作             | 4      |
| 第四章:注意事项             | 15     |
| 第五章: 技术支持            | 15     |

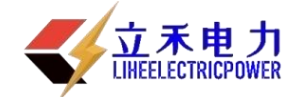

## 第一章 一般性指南

- ◆ 欢迎使用本公司手持式 SF<sub>6</sub> 气体检漏仪。
- ◆ 本手册属于本公司知识产权,未经许可,任何单位及个人不得翻录。
- ◆ 本手册是手持式 SF<sub>6</sub> 气体检漏仪产品使用指南,使用产品前请仔细阅读。
- ◆ 本手册若有任何修改恕不另行通知。

#### 1.1 用途范围

本设备适用于电力、铁道、电器制造、化工、消防器材以及原子物理科研等部门对充有六氟化硫 气体的设备、容器进行泄露检测,快速准确的进行六氟化硫气体定性、定量测量和分析。同时也适合 于 SF<sub>6</sub> 高压开关厂作为 SF<sub>6</sub> 电器设备及出口产品的配套仪器。

#### 1.2 相关标准

本设备引用下列标准,通过引用标准中的相关条文构成本标准的条文。由此规定了本设备的技术 要求、验收规则、检验方法、适用范围、包装要求、标志、运输及储存。

- 1、DL/T 639-1997 六氟化硫电气设备运行、试验及检修人员安全防护细则
- 2、GB11023-89 高压开关设备六氟化硫气体密封试验方法
- 3、DLT846.6-2004 六氟化硫气体检漏仪
- 4、国电公司 72 号附件 3[1999] 高压开关设备质量监督管理办法
- 5、GB/T 17626 电磁兼容试验和测量技术
- 6、GB/T 2423 电工电子产品环境试验
- 7、DL/T596 电力设备预防性试验规程

8、GB/T 6388 运输包装收发货标志

### 第二章 功能概述

2

随着国内变电站电压等级的逐步提高,目前电力部门SF。高压断路器的使用量大约以15%/年的速度 增长,在高压、超高压及特高压开关领域,SF。气体几乎成为唯一的绝缘和灭弧介质,但SF。高压开关大

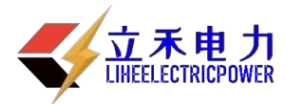

#### SF6 手持式气体检漏仪

多是安装在室内,空气流动较为缓慢,一旦SF。气体发生泄露,容易造成局部缺氧,致使工作人员因缺 氧窒息,对人员生命安全造成极大的安全隐患。同时也对高压断路器的灭弧效果极大程度的降低,对 断路器本体造成损坏。因此一旦发现SF。气体发生泄露,就必须采取相应的措施,准确寻找到泄漏点, 对泄漏点进行修复,及时消除高压断路器的安全隐患。

高精度手持式SF。气体检漏仪通过检测SF。气体浓度值,根据用户设定浓度阀值进行声光报警,以及 检测数据变化趋势图等多种方式,准确的查找SF。气体泄露点,以及定量检测SF。断路器和GIS的泄漏量 及年泄漏率,对于SF。设备检修带来极大便利。

#### 2.1 产品特点

- ◆ 采用国际先进的泵吸式,NDIR 单光束双波长红外测量技术,检测灵敏度高、准确稳定;
- ◆ 采用高精度数字处理技术,以及独特的漂移控制及温度补偿电路,抗干扰能力强;
- ◆ 具备电池低电量、传感器故障、检测过程中超量程等全功能自检功能;
- ◆ 采用彩色大屏幕点阵式液晶显示、全中文菜单式功能管理;
- ◆ 检测过程实时显示检测数据,同时具备动态波形曲线分析图;
- ◆ 可设置报警下限,屏幕显示报警设定值,采用声光报警方式;
- ◆ 被测设备泄露量及泄露率的自动计算;
- ◆ 具备自校准功能;
- ◆ 大容量可充电锂电池,连续工作时间大于5小时;
- ♦ 时钟万年历功能;
- ◆ 体积小巧, 便于手持测量;
- ◆ 具备 100 条数据、波形存储功能,编号以及翻阅查询功能;
- ◆ 高亮度 LED 光源,可为手电照明使用;
- ◆ 通过 USB1.1 接口连接上位机,应用数据分析软件进行相应数据分析,处理,打印;

#### 2.2 技术指标

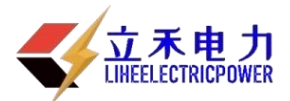

#### SF6 手持式气体检漏仪

|    | 项目          |                                  | 内容      |             |  |
|----|-------------|----------------------------------|---------|-------------|--|
| 1  | 产品型号        | 高精度手持式 SF6 气                     | 体检漏     |             |  |
| 2  | 测量方式        | NDIR 单光束双波长红外测量技术                |         |             |  |
| 0  | 监测气体        | 测量范围                             | 分辨力     | 精度          |  |
| 3  | 六氟化硫气体      | $0{\sim}2000{ m ppm}$            | 0.1ppm  | ± (1.5%+5d) |  |
| 4  | 重复性能        | <2%                              |         |             |  |
| 5  | 气泵抽取速度      | 0.4L/min                         |         |             |  |
| 6  | 持续工作时间      | 不低于 5 小时                         |         |             |  |
| 7  | 仪表启动预热时间    |                                  |         |             |  |
| 8  | 相应时间        | 小于 5 秒                           | 小于 5 秒  |             |  |
| 9  | 恢复时间        | 小于 10 秒                          | 小于 10 秒 |             |  |
| 10 | 通讯接口        | USB1.1                           |         |             |  |
| 11 | 充电适配器规格     | DC12V/2A                         |         |             |  |
| 12 | 浪涌 (冲击) 抗扰度 | $\pm 1.2$ kV                     |         |             |  |
| 13 | 环境温度        | $-20^{\circ}C \sim +50^{\circ}C$ |         |             |  |
| 14 | 环境湿度        | 相对湿度 5~95% (无                    | (冷凝)    |             |  |
| 15 | 大气压力        | $50$ kPa $\sim$ 110kPa           |         |             |  |
| 16 | 防护等级        | IP33, 双重绝缘, CA                   | TII级标准  |             |  |
| 17 | 外形尺寸        | 宽 200mm×240 深 mm                 | ×高 80mm |             |  |
| 18 | 主机重量        | 1KG                              |         |             |  |

## 第三章: 仪器操作

3.0 面板操作

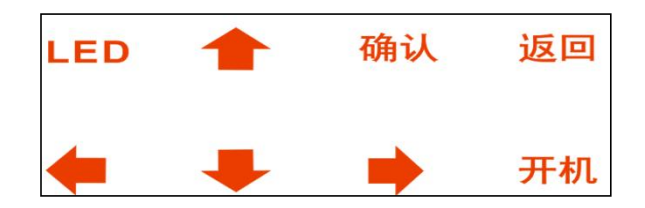

- 1) LED: 指 LED 灯开关。按一下则打开 LED 灯,返之再按一下则关掉 LED 灯。
- 2) 确认: 在菜单选择状态和参数设置状态用于确认选择并进入下一界面。
- 3) ←、→ 键: 在参数输入状态和时间校正状态下用来改变输入参数位。
- 4) ↑、↓、在菜单选择状态下用来选择测试项;在参数输入状态下 ↑、↓用来改变数值大小,

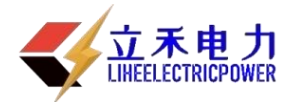

改变输入项;时间校正状态下用来改变数值大小;在读取记录状态用来选择第几次记录。

5) 返回:按一下返回到主菜单测试页面。

6) 开机键: 在关机状态长按一下进入开关状态,在开关状态长按几秒后进入关机状态。

3.1、轻触仪器面板"开机"按键,仪器蜂鸣提示两声后开机,显示欢迎界面并进入自检状态, 检测传感器通讯,电池电量等参数,如下图1所示:

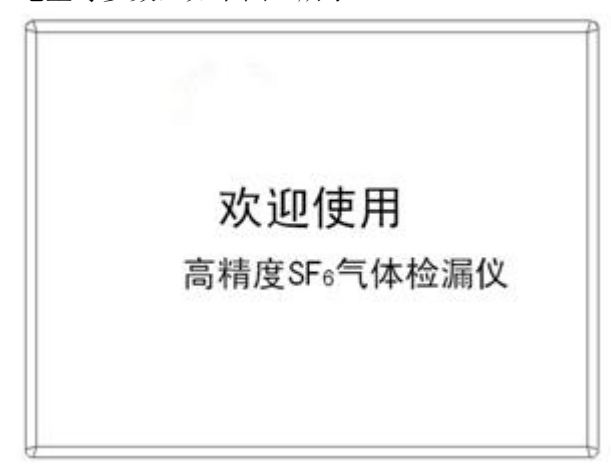

图 1

3.2、5秒钟后,自检结束,进入功能选择界面,如下图2所示,其中包括"进入测量状态","历 史数据查询","仪器功能设置"等3大选项,同时显示传感器自检以及电池电量状态。默 认选项为"进入测量状态",可通过轻触仪器面板"上、下"按键进行选择。

| 进入测量状态 | (                   |
|--------|---------------------|
| 历史数据查询 | 传感器自检正常<br>电池电量 40% |
| 仪器功能设置 |                     |

图2

如传感器自检异常,以及电池电量低于正常工作电压25%时,显示警告。如下图3所示:当故障排除后, 自动进入图2所示功能选择状态。备注:当电池电量低与25%时接上冲电器冲电4小时。

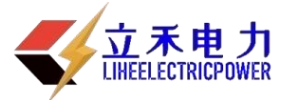

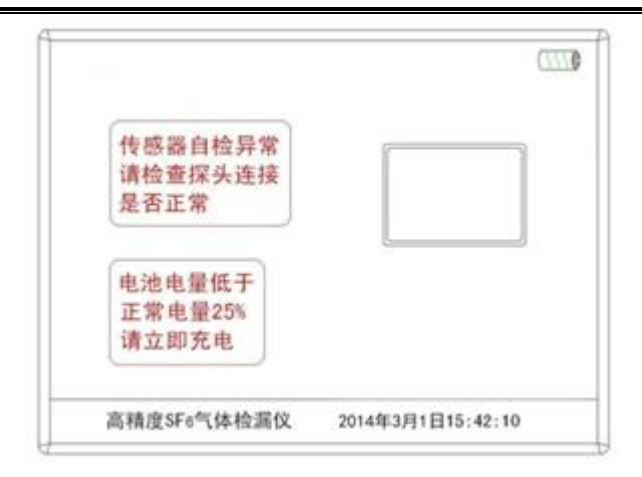

图3

3.3、当选择"进入测量状态"后,轻触面板"确认"按键,蜂鸣提示一声,进入待测状态。如下图 4 所示。当传感器预热时,界面有如下提示: "提示:传感器预热启动中,请等待 2 分钟 • • • "。在此状态下请等待约 2 分钟,直至传感器预热完毕

|               | 0                 |
|---------------|-------------------|
| 当前环境浓度:       | 0.0 ppm           |
| 设置报警浓度:       | 000.0 ppm         |
| 提示: 传感器预热启动中. | 请等待2分钟・・・         |
| 高精度SF6气体检漏仪 2 | 014年3月1日 15:30:15 |

图 4

3.4、传感器预热结束后,自动进入环境浓度测量与报警浓度设置界面,并启动采样气泵,进行当前环境浓度测量,并在"当前环境浓度"项中,显示测量到的当前环境浓度值,同时可进行报警浓度值的设置,在"设置报警浓度"项中,用户通过选择面板的"上、下、左、右"按键,进行报警值的设定,"左、右"按键为移位,"上、下"按键为0<sup>~</sup>9数值选择。报警浓度一旦设置后,则该项一直保存此设定值,直至用户重新设置该数值。如下图5所示:

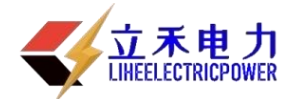

|             | (11)              |
|-------------|-------------------|
| 当前环境浓度:     | 1.2 ppm           |
| 设置报警浓度:     | XXXX.X ppm        |
| 高精度SFs气体检漏仪 | 2014年3月1日15:30:15 |

图5

3.5、报警值设定完毕后,轻触面板"确认"按键,蜂鸣提示一声后,仪器进入待测状态,如下图 6所示:

|      |                  |                 |                          | 07770          |
|------|------------------|-----------------|--------------------------|----------------|
|      | 检测浓度             | 度:              | 0.0                      | ppm            |
|      | 最大浓度:<br>1.2 ppm | 报警浓度<br>55.0 pp | <del>夏</del> : 环:<br>m 1 | 境浓度:<br>.2 ppm |
| 1000 |                  |                 |                          |                |
|      | 高精度SF6气体相        | 金漏仪             | 2014年3月1日                | 15:31:35       |

图 6

3.6、轻触仪器面板"测量"或手柄面板"测量"按键,仪器蜂鸣提示一声后,传感器及采样气泵正常工作,进入正常测量状态,检测计时开始,如下图7所示:

|             |            |                   |      |            | 检测         | 计时:  | 00:01      | 0m         | 9  |
|-------------|------------|-------------------|------|------------|------------|------|------------|------------|----|
|             | 检          | 测剂                | 农度   | E :        | 30         | . 4  | рр         | m          |    |
|             | 最大<br>30.4 | ·浓度<br>4 ppm      |      | 报警<br>55.0 | 浓度:<br>ppm |      | 环境》<br>1.2 | 衣度:<br>ppm |    |
| 1000<br>жрн | 2          |                   |      |            |            |      |            |            | 94 |
|             | 高精         | ₿SF6 <sup>4</sup> | (体检) | 屬仪         | 20145      | E3月1 | 日 15       | : 31 : 35  |    |

图 7

"检测浓度"为本次测量过程中的实时测量值。"最大浓度"为本次测量过程中的最大数值, 该项只保持显示本次测量过程中的最大值。"报警浓度"为用户设定的报警浓度值。"环境浓 度"

为本次测量前进行的环境浓度测量值,便于用户进行数据对比。曲线图与实际检测值保持同步 显示,如下图 8 所示:

|                | 检测浓度               | <b>芰</b> : | 11.5          | ppm              |
|----------------|--------------------|------------|---------------|------------------|
|                | 最大浓度:<br>900.5 ppm | 报警<br>55.0 | T浓度:<br>D ppm | 环境浓度:<br>1.2 ppm |
| ninini<br>agen |                    |            |               | X                |
| -              | 。<br>高精度SF6气体      | 金羅仪        | 2014年3月1      | B 15-35-40       |

图 8

- 3.7、测量开始后,将手柄探头四处缓慢平均速度移动,来查找泄漏点,当定位某一个泄漏点时,屏 幕显示出泄漏点的具体数值,当检测浓度高于报警浓度时,蜂鸣器按相同频率发声,以提醒用 户超过报警值。报警频率分为5档,超过报警值10%,每5秒一次、超过20%,每3秒一次、 超过50%,每1秒一次、超过80%,每0.5秒一次、超过100%,持续发声。单次检测最长时间 为4分钟。
- 3.8、在检测过程中,可轻触面板"LED"按键,则手柄前端白色 LED 灯点亮,便于用户在较暗环境中查看泄露点状况,在按一下后 LED 灯熄灭。
- 3.9、在测量过程中,手柄扳机"测量"按键,或单次检测时间到4分钟时,仪器蜂鸣提示一声后, 完成本次测量过程,如需继续测量,可再次按手柄扳机"测量"按键,则仪器进入下一个检 测周期。
- 3.10、单次检测结束后,显示"数据查看界面",包括2页,第一页为浓度检测页面,如下图9所示,第二页为定量计算页面,如图10所示,以"上、下"按键循环翻转:

| 1    | 检测浓度                   | 度:            | 1.2      | ppm              |
|------|------------------------|---------------|----------|------------------|
| -    | 最大浓度:<br>200.5 ppm     | 报警浓<br>55.0 p | 度:<br>pm | 环境浓度:<br>1.2 ppm |
| 1000 | j.                     |               |          |                  |
| -    | rist theory dis latest |               |          | 1                |

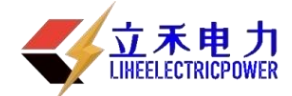

|             | △ 上蘇显示測量浓度 ( ( ( )        |
|-------------|---------------------------|
| 泄漏速率:       | 7.5×10 <sup>-3</sup> ml/s |
| 年泄漏量:       | 1449.8 g                  |
| 年泄漏率:       | 19.9 %                    |
| 存储          | 返回                        |
| 高精度SF6气体检漏仪 | 2014年3月1日 15:41:35        |

ত বিয

- 3.11、如果用户未在"参数设置"中(详见 3.17)进行气体重量参数设置,则"年泄漏率"不显示数值,同时在该行显示"请进行参数设置"进行提示。
- 3.12、在图 10 中,通过选择面板上的"左、右"按键,进行"存储"和"返回"选择,选择完毕后,轻触面板"确认"按键,蜂鸣提示一声后,仪器进入相应状态,仪器默认初始为"存储"。 当选择"存储"后,仪器进入存储状态,通过选择面板上的"上、下、左、右"按键,进行设备编号的设定,"左、右"按键为移位,"上、下"按键为0<sup>9</sup>数值选择,如下图 11 所示:

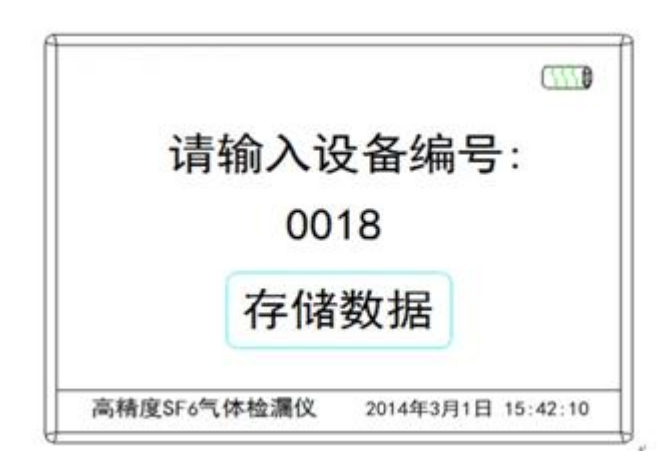

图 11

设定完毕后,轻触面板"确认"按键,进行数据存储操作,仪器最大存储 100 条数据。存储完成后,仪器自动返回上级界面。如在图 10 界面中,选择"返回",则仪器直接返回到功能选择界面,本次测量结束。

3.13、如在图 2"功能选择界面"中,选择"历史数据查询",仪器进入历史数据查询界面,如下图 12 所示:

图 10

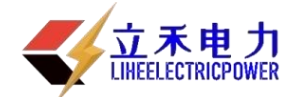

| 书号 | EXA        | 217(6)            | 设备编号 |
|----|------------|-------------------|------|
| 1  | 2011年2月10日 | 15:31:15          | 0015 |
| 2  | 2011年2月10日 | 16:05:43          | 0016 |
| 3  | 2011年2月11日 | 9:22:54           | 0017 |
| 4  | 2011年2月11日 | 10:25:42          | 0019 |
| 5  | 2011年3月1日  | 15:42:05          | 0018 |
|    | 读取         | ##18 <del>2</del> | 50   |

图 12

通过仪器面板"上、下"按键进行历史存储数据的选择,"左、右"按键进行"读取"、 "删除"、"返回"功能选择。当选择好数据及功能后,轻触面板"确认"按键,进行相 应的操作。如选择"读取"则如下图 13 所示:显示当次检测总计时、最大浓度、报警浓度、 环境浓度、泄漏速率、年泄漏量、年泄漏率、曲线图等。如选择"删除",则删除所选择 的该项存储数据。如选择"返回",则仪器返回至图 2 界面功能选择界面。

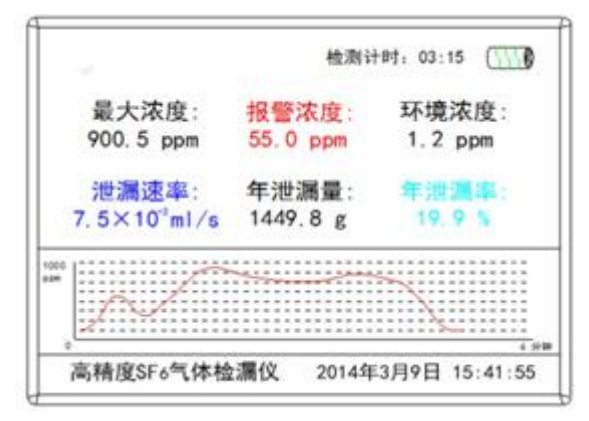

图 13

3.14、在图 2 "功能选择界面"中,选择"仪器功能设置",仪器进入功能设置界面,如图 14 所示:

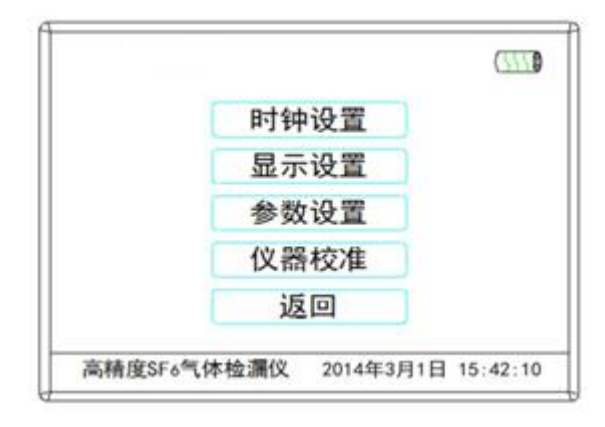

图 14

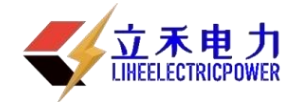

通过仪器面板"上、下"按键进行"时钟设置"、"显示设置"、"参数设置"、"仪器校 准"、"返回"选择,选中后,轻触仪器面板"确认"按键,进入所选功能。

3.15、进入"时钟设置"功能后,可进行时间的设定,通过仪器面板"左、右"按键进行修改项的选择,"上、下"按键进行数值选择,设定完毕后,轻触仪器面板"确认"按键确认,并返回至上级菜单。如下图 15 所示:

|             | (111)              |
|-------------|--------------------|
| 请设定日        | ]期/时间:             |
| 2014年       | 3月X日               |
| XX : X      | XX:XX              |
| 高精度SF6气体检漏仪 | 2014年3月1日 15:42:10 |

图 15

3.16、进入"显示设置"功能后,通过仪器面板"上、下"按键,进行液晶显示器的亮度调整, 调整完毕后,轻触仪器面板"确认"按键,进行确认,并返回上级菜单,如下图 16 所示:

|             | (11)               |
|-------------|--------------------|
| 请设定显示       | 示屏亮度:              |
| XX          | %                  |
| 高精度SF6气体检漏仪 | 2014年3月1日 15:42:10 |

图 16

 3.17、进入"参数设置"功能后,可进行年泄漏率计算参数的设定,参照 SF6 设备出厂说明书, 输入设备内的 SF6 气体重量。通过仪器面板"左右"按键进行数位的选择,"上下"按键 进行数值选择,设定完毕后,轻触仪器面板"确认"按键确认,并返回至上级菜单。如下 图 17 所示:

11

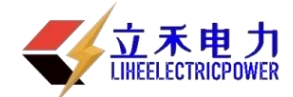

| 设备内SFa      | 与体重量         |        |
|-------------|--------------|--------|
| 7.3         | kg           |        |
| 高精度SF6气体检漏仪 | 2014年3月1日 15 | :42:10 |

3.18、进入"仪器校准"功能后,可对仪器进行现场标定,修正仪器使用一段时间后出现的漂移,界面首先显示输入校准密码,以确保校准的可靠性。通过仪器面板"左、右"按键进行数位选择,"上、下"按键进行数值选择,设定完毕后,轻触仪器面板"确认"按键确认,进入校准状态。如下图 18 所示,校准密码为"666"。

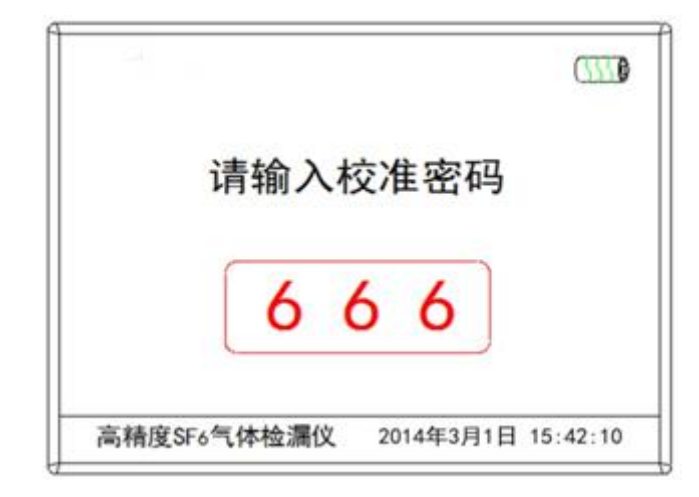

图 18

进入校准界面后,传感器及气体采样泵开始工作,将 200ppm 标准浓度 SF6 气体以正确 方式通入手柄探头,轻触仪器面板"确认"按键,蜂鸣器提示一声后,进行 10 秒钟的 校准,设备自动进行数据曲线校正。如下图 19 所示:

图 17

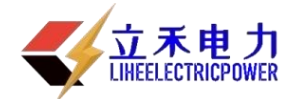

| l.          |                    |
|-------------|--------------------|
| 校准气体浓度      | : 200.0 ppm        |
| 开始          | 校准                 |
| 高精度SF6气体检漏仪 | 2014年3月1日 15:42:10 |

图 19

10 秒钟后校准结束, 仪器显示校准成功界面, 2 秒钟后返回图 2 功能选择状态, 如下图 20 所示:

|             | 0777               |
|-------------|--------------------|
| 校准          | 完毕                 |
| 2秒后返回工      | 力能选择状态             |
| 高精度SF6气体检漏仪 | 2014年3月1日 15:42:10 |

图 20

3.19、检测完毕后,轻触仪器面板"电源"按键超过2秒,仪器提示两声后,进入关机界面,界面显示5秒后,自动关机。完成整个检测过程。如下图21、22所示:

| No          | <b>5</b> 772)      |
|-------------|--------------------|
| 仪器将在5秒      | 钟后自动关机             |
| 亭转舟SE4与休於湿仪 | 2014年2日1日 15,41,22 |

图 21

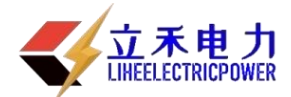

| 咸油          | 価田                 |
|-------------|--------------------|
|             | ICЛ                |
| 高精度SF4气体检漏仪 | 2014年3日1日 15-41-28 |

图 22

- 3.20、如仪器 10 分钟内未进行检测,或电池电量只超过最低工作电量 10%时,仪器进入自动关机状态,5 秒钟后仪器自动关机。
- 3.21、当仪器通过 USB 接口与 PC 连接时,仪器显示通讯界面, PC 通过上位机软件,获取仪器存储数据,进行数据分析及保存。
- 3.22、当电池电量低于正常工作要求时,请及时充电。当仪器在开机状态下充电时,屏幕右上方的电池符号会出现充电动态图像,当电量充满时,该符号由动态变为静态。当仪器在关机状态下充电时,屏幕出现充电界面,当电量充满时,该界面由动态变为静态,如下图 22 所示:

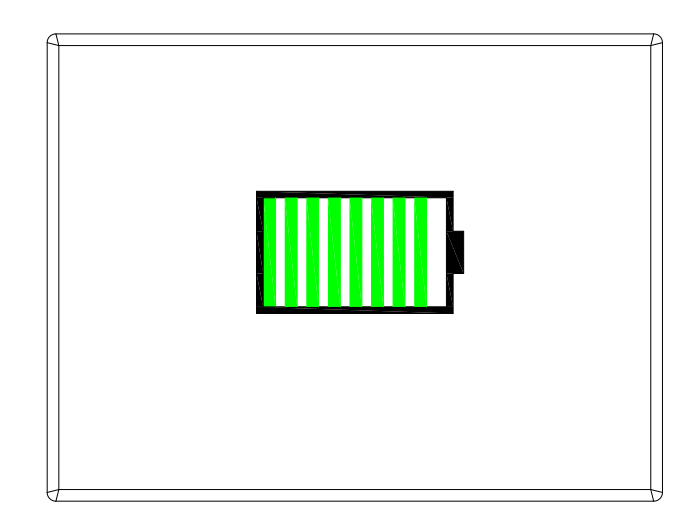

图 23

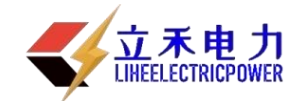

## 第四章:注意事项

- 4.1、操作者需要熟悉操作说明,严格按照操作步骤进行相关操作。
- 4.2、请勿将仪器随意放置,避免灰尘、水、油等污染物进入仪器内部,以免影响仪器的性能。
- 4.3、用户自校准仪器时,必须使用 200ppm 浓度的 SF。标准气体。以免影响仪器的准确度。
- 4.4、在户外有风区域测量时,应尽量做好遮挡,以便于准确测量。
- 4.5、每次测量前应保证探头的清洁,必要情况下可将探头取下进行清洁,可采用温和清洗剂进行 清洗,清洗完毕后需进行干燥处理。

### 第五章: 技术支持

如果您在使用本仪器的过程中遇到了什么问题,请您先仔细地阅读产品使用手册。如果还是没有 您所需要的信息,请与我们的技术支持联系。